- 1. Go to Horseshowsonline.com
- 2. Click Login and create a free account in the second box.

| ISO | HorseShowsOnline <sup>™</sup>                             |
|-----|-----------------------------------------------------------|
|     | The Complete Horse Show Management and Exhibitor Resource |

Home Show Selector Prize Lists and Forms Member Services Online Show Entry Online Add/Scratch Advertising FAQ 🕶

#### Account Login

<u>Login</u>

| Login                                                                                   |                       |
|-----------------------------------------------------------------------------------------|-----------------------|
| User ID:                                                                                |                       |
| Password:                                                                               |                       |
| Remember me:                                                                            |                       |
| Login                                                                                   |                       |
| I forgot who I am.                                                                      |                       |
| I forgot my login ID.                                                                   | I forgot my password. |
| Create New Account                                                                      |                       |
| Don't have an account?                                                                  |                       |
| A basic HorseShowsOnline account is                                                     | absolutely free,      |
| With a HorseShowsOnline account yo<br>participating horse shows and access<br>features. | additional mowsOnline |
| Click here to create a new accourt                                                      | nt                    |
|                                                                                         |                       |

| Agree to rennis of service | Step 1 - Enter Your Name and Contact Information |  |
|----------------------------|--------------------------------------------------|--|
| Click "Next"               | Address       Communication         '            |  |

Previous Next

Cancel

| 4. | Login ID will be provided. | Create HorseShoweOnline Member Account                                                                                                    |
|----|----------------------------|----------------------------------------------------------------------------------------------------|
|    | Choose Password            | Step 2 - Choose togin ID / password                                                                                                    |
|    | Type the code.             | Login ID:*                                                                                                    |
|    | Click "Next"               | Password:*                                                                                                    |
|    |                            | Confirm password:*                                                                                                    |
|    |                            | Original       Original       Original |
|    |                            | Previous Next Cancel                                                                                                    |

You must confirm your account through your email before you can go any further.

ELSTING OF

Go to Member Services

 (if you are not already there)
 Click on "My People, Horses, Shows"

|                                                 | Selector Prize Lists and Fo                                                     | orms Member Services                        | Online Show Entry                  | Online Add/Scratch                    | Advertising  | FAQ +        |   |
|-------------------------------------------------|---------------------------------------------------------------------------------|---------------------------------------------|------------------------------------|---------------------------------------|--------------|--------------|---|
| me Julie A I                                    | Hodges <u>Logout</u>                                                            |                                             |                                    |                                       |              |              |   |
| Julie A H                                       | lodges: My Home Pa                                                              | ge                                          |                                    |                                       |              |              |   |
| ccount +                                        | My People, Horses, Shows                                                        | Online Add/Scratch 👻                        | Reports ) cch                      | <ul> <li>Shopping / Subscr</li> </ul> | iptions Sho  | ws I Manage  | D |
| Julie A H                                       | odges . This is your                                                            | her account home pa                         | age.                               |                                       |              |              |   |
| 50 Memb                                         | ership My Upcoming                                                              | Sho My Show In                              | vitations My Su                    | bscriptions & Servi                   | ces Show     | s I Publishe | d |
| Membersh                                        | p expires: Never - Basi<br>/ Renew My Membership                                | c memberships are good for                  | rever. Upgrade for more            | services and features.                | archip       |              | J |
| Upgrade )                                       | MORE features and s                                                             | ervices by upgradin                         | ig your HorseSho                   | wsonline membe                        | a sinp.      |              |   |
| Upgrade )<br>Get<br>HSO Pr<br>people<br>Feature | MORE features and s<br>remium membership,<br>result history)<br>s and Services: | ervices by upgradir<br>Silver level, 1 year | g your HorseSho<br>(Includes horse | and An                                | nount: \$99. | 00           |   |

| 6. | Edit your<br>Role | HorseShowsOnline™<br>The Complete Horse Show Management and Exhibitor Resource                                                                                 |              |         |       | 107   | Visitors            | ARTER MERC<br>LL OF YOUR CREDIT<br>INTEGRATED WITH H<br>800-44<br>43,876,070 Toda |
|----|-------------------|----------------------------------------------------------------------------------------------------|--------------|---------|-------|-------|---------------------|-----------------------------------------------------------------------------------|
|    | (if needed)       | None Julie A Hodges Logout                                                                                                    |              |         |       |       | A SSL               | ncryption is ON. 1                                                                |
|    | (in needed)       | 1 Julie A Hodges: My People, Horses, And Shows                                                                                                    |              |         |       |       |                     |                                                                                   |
|    |                   | My Account + My People, Horses, Shows Online Add/Scratch + Reports / Research + Shopping / Subscriptions Shows I Manage Data Feeds                             |              |         |       |       |                     |                                                                                   |
|    |                   | Reople Morses Show Entries Product Orders                                                                                                    |              |         |       |       |                     |                                                                                   |
|    |                   | Create a record for each verson that can be included on a show's entry form. You only need to do this once. The same cople can be used in each show you enter. |              |         |       |       |                     |                                                                                   |
|    |                   | Add new person related to your account Show Deleted / Dormant People                                                                                           |              | _       | _     |       |                     |                                                                                   |
|    |                   |                                                                                                    |              | Deleted |       |       | Roles               |                                                                                   |
|    |                   | Person Option:                                                                                                    | Relationship | Dormant | Owner | Rider | Trainer Pay<br>Bill | Prize L<br>Payee A                                                                |
|    |                   | Edit A Hodges, Julie<br>1201 Wiltshire Avenue, San Antonio, Texas, 78209 San Antonio AL US 78209                                                               | Self         |         | Z     | Z     | <b>Z</b> 5          |                                                                                   |
|    |                   |                                                                                                    |              |         |       |       |                     |                                                                                   |

 Add a new person (rider) (if needed)
 If not – go to Step 9

HorseShowsOnline<sup>™</sup> and Exhib w Sele Prize Lists and Forms Member Services Online Show Entry Online Add/Scratch Advertising FAQ + e Julie A Ho daes Logout 👔 Julie A Hodges: My People, Horses, And Shows My Account \* My People, Horses, Shows Online Add/Scratch \* Reports / Research \* Shopping / Subscriptions Shows I Manage Data Feeds 😣 People 🏾 🦖 Horses 🔄 Show Entries 🔄 Product Orders Create a record for er do this once. or that can be included on a show's entry form. You only need to ple can be used in each show you enter. 5: 🔗 Add new person 🛛 People related to your account 🔲 Show Deleted / Dormant People Person Options Name A Hodges, Julie 1201 Wiltshire Avenue, San Antonio, Texas, 78209 San Antonio AL US 78209 🍃 Edit

8. Fill in information and click "Submit"

|                                       | Show Sel                                                                       | actor Prize Lis                                                                 | sts and Forms                   | Member Services      | Online Show Entry                                                              | Online Add/Scratch                                                      | Advertising | FAQ +                             |            |  |
|---------------------------------------|--------------------------------------------------------------------------------|---------------------------------------------------------------------------------|---------------------------------|----------------------|--------------------------------------------------------------------------------|-------------------------------------------------------------------------|-------------|-----------------------------------|------------|--|
| me                                    | Julie A Hoo                                                                    | lges <u>Logout</u>                                                              |                                 |                      |                                                                                |                                                                         |             |                                   |            |  |
| Ju                                    | lie A Hoo                                                                      | dges: Add /                                                                     | Edit Relat                      | ted Person           |                                                                                |                                                                         |             |                                   |            |  |
| Acco                                  | unt - N                                                                        | V People, Horses                                                                | s Shows C                       | Online Add/Scratch 👻 | Reports / Research                                                             | <ul> <li>Shopping / Subsc</li> </ul>                                    | riptions St | nows I Manage                     | Data Feeds |  |
|                                       |                                                                                |                                                                                 |                                 |                      |                                                                                |                                                                         |             |                                   |            |  |
|                                       |                                                                                |                                                                                 |                                 |                      |                                                                                |                                                                         |             |                                   |            |  |
| - Add                                 | ling a new                                                                     | person —                                                                        |                                 |                      |                                                                                |                                                                         |             |                                   |            |  |
| - Add                                 | ling a new<br>'s start by                                                      | searching for                                                                   | r the perso                     | n you want to add    | to your list.                                                                  |                                                                         |             |                                   |            |  |
| - Add<br>Let                          | ling a new<br>'s start by                                                      | person<br>searching for                                                         | r the perso                     | n you want to add    | to your list.                                                                  |                                                                         |             |                                   |            |  |
| - Add<br>Let                          | ling a new<br>'s start by<br>I new perso                                       | y searching fo.                                                                 | r the person                    | n you want to add    | to your list.                                                                  |                                                                         |             |                                   |            |  |
| – Add<br>Let<br>– Add<br>Fill         | ling a new<br>'s start by<br>I new perso<br>in the sea                         | person<br>/ searching fo<br>m / Search USE                                      | r the person                    | on you want to add   | to your list.                                                                  | 's USEF number, y                                                       | ou can just | : fill in a few                   |            |  |
| – Add<br>Let<br>– Add<br>Fill<br>cha  | ding a new<br>'s start by<br>I new perso<br>in the sea<br>aree' us o           | y searching fo<br>m / Search USE<br>arch fields with<br>the first and           | r the person<br>F<br>last name, | on you want to add   | to your list.                                                                  | 's USEF number, y                                                       | ou can just | : fill in a few                   |            |  |
| - Add<br>Let<br>- Add<br>Fill<br>cha  | ling a new<br>'s start by<br>I new perso<br>in the sea<br>arachs of<br>t name: | person<br>r searching fo<br>m / Search USE<br>arch fielde<br>the first and      | r the person<br>F               | on you want to add   | to your list.<br>to your list.<br>to your list.<br>to your list.<br>USEF No. ( | 's USEF number, )<br>o from USEF.<br>optional):                         | ou can just | ; fill in a few                   |            |  |
| - Add<br>Let<br>- Add<br>Fill<br>cha  | ling a new<br>'s start by<br>I new perso<br>in the sea<br>arachs of<br>t name: | person<br>r searching fo<br>n / Search USE<br>arch fields with<br>the first and | r the person<br>F               | on you want to add   | to your list.<br>have the person<br>person's information<br>USEF No. (         | 's USEF number, )<br>o from USEF.<br>optional);                         | ou can just | : fill in a few                   |            |  |
| - Add<br>Let'<br>- Add<br>Fill<br>cha | ling a new<br>'s start by<br>I new perso<br>in the sea<br>arreds of<br>t name: | person<br>/ searching fo<br>/ search USE<br>arch fields<br>- the first and      | r the perso.<br>F               | on you want to add   | to your list.                                                                  | 's USEF number, )<br>o from USEF.<br>optional).<br>Hed: (USEF data/lise | ou can just | : fill in a few<br>Search / Submi |            |  |

- HorseShowsOnline 9. Click Horses Add a New Horse Home Show Selector Prize Lists and Forms Member Services Online Show Entry Online Add/Scratch Advertising FAQ + Welcome Julie A Hodges <u>Logout</u> 👔 Julie A Hodges: My People, Horses, And Shows My Account + My People, Horses, Shows Online Add/Scratch + Reports / Research + Shopping / Subscriptions Shows I Manage Data Feeds Horses Show Entries Product Orders Reople r horses. Each horse must be associated with one of the people horse. You only need to do this once. The same horses can Create a record for e in your record as the owner be used at each show you enter Add new horse Show Deleted / Dormant Horses Drag a column header here to gr column Deleted or Dormant Horse Options Name Owner Gender Color No data to disala
- 10. Fill out and click "Submit"

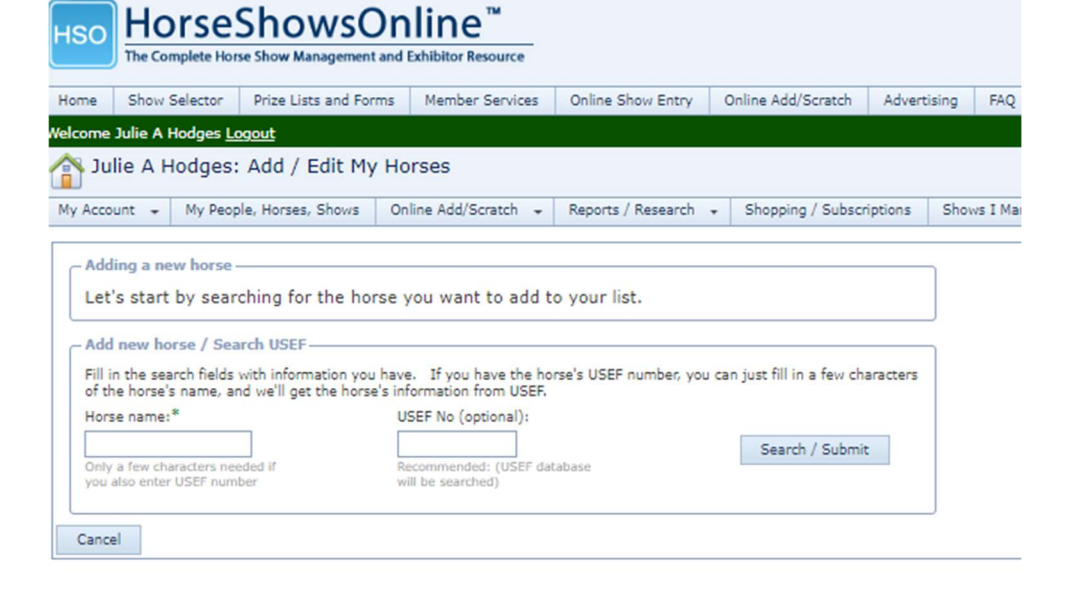

 Fill out and click "Save" (You don't need to fill out every field)

| Show Selector Prize     | Lists and Forms      | Member Services      | Online Show Entry | Online Add/Scratch        | Advertising         | FAQ 🔻         |            |
|-------------------------|----------------------|----------------------|-------------------|---------------------------|---------------------|---------------|------------|
| Julie A Hodges Logout   |                      |                      |                   |                           |                     |               |            |
| lie A Hodges: Add       | / Edit My Ho         | orses                |                   |                           |                     |               |            |
| unt T My People, Hors   | es. Shows Or         | line Add/Sector      | in couch          | Shopping / Subscr         | iotions Show        | s I Manaoe    | Data Feeds |
|                         |                      |                      |                   |                           |                     |               |            |
| alls                    |                      |                      | Associations      |                           |                     | M             |            |
| Horse eme:* Chuck       |                      |                      | USEF              | No.:                      |                     |               |            |
| Alterna                 | tively the Hitch, or | Barn account name    | EC Passport M     | Vo.:                      |                     |               |            |
| Date of birth:          | *                    |                      | FEI Passport N    | No.:                      |                     |               |            |
| Breed:                  |                      | ×                    | USDF              | No:                       |                     |               |            |
| Breed Reg No.:          |                      |                      | ALHEU             | No:                       |                     |               |            |
| Color:                  |                      | ×                    |                   |                           |                     |               |            |
| Gender:                 |                      |                      | Other Associ      | iations:                  |                     |               |            |
| Height (hands):         |                      |                      | Assoc.: Ed        | It or Pick · No.:         |                     |               |            |
| surement Card No:       |                      |                      | Assoc.: Ed        | it or Pick · No.:         |                     |               |            |
| unter green status: N/A |                      | *                    | Assoc.: Ed        | it or Pick Vo.:           |                     |               |            |
| Coggins test date:      | *                    | _                    | Choose an asso    | clation from the drop dov | in list OR enter th | e association |            |
| gins accession no.:     |                      | _                    | appreviation an   | no association number     |                     |               |            |
| Sire:                   |                      |                      |                   |                           |                     |               |            |
| Dalatar Docmast: =      |                      | 1                    |                   |                           |                     |               |            |
| Don't s                 | how this horse in n  | ew online entries, I |                   |                           |                     |               |            |
| USE I                   | se or own this hors  | e anymore.           |                   |                           |                     |               |            |
| ner                     |                      |                      |                   |                           |                     |               |            |
|                         |                      |                      |                   |                           |                     |               |            |
|                         |                      |                      |                   |                           |                     |               |            |

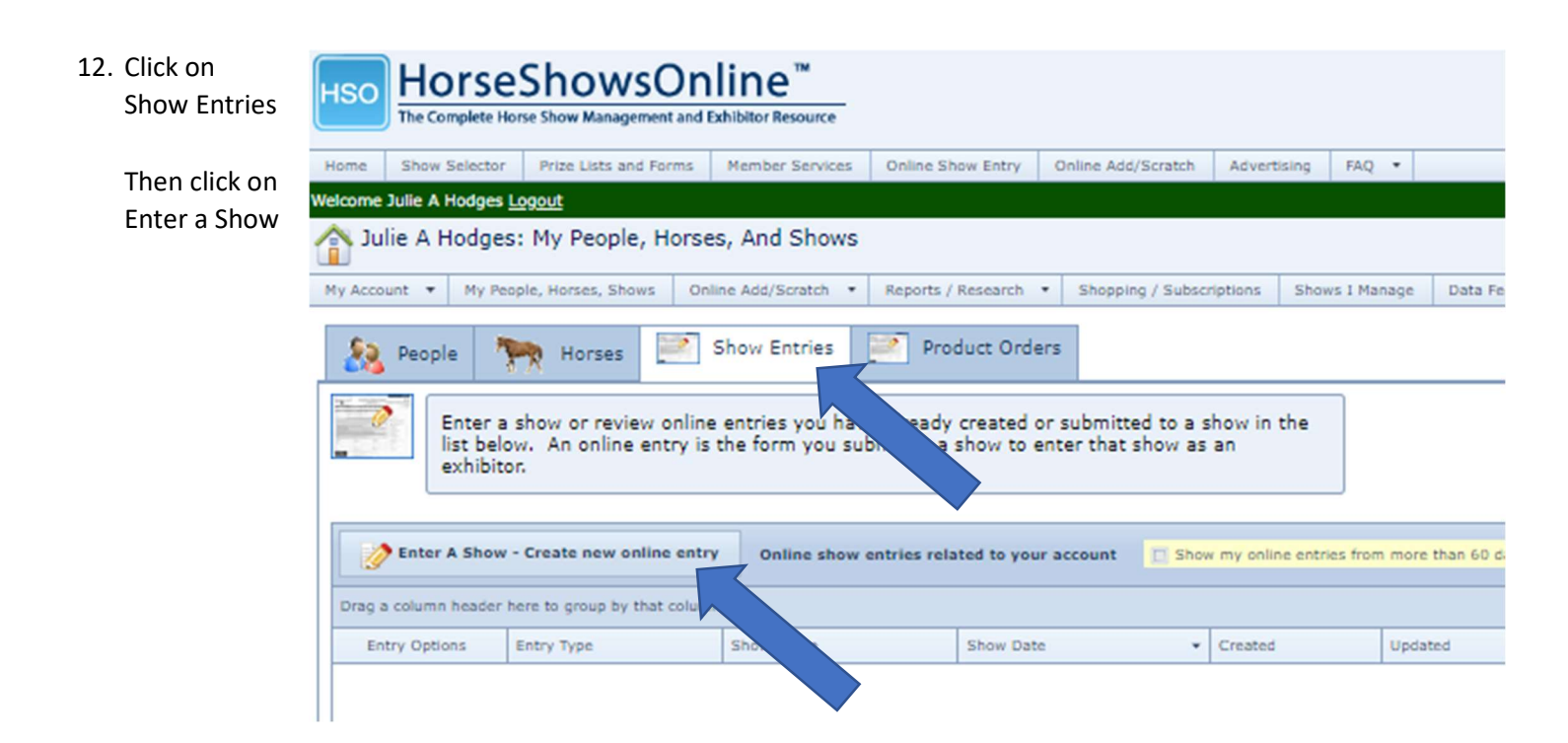

Welcome Sally Juvenal Logout 13. Type STHSA Sally Juvenal: Submit Entry Form To Show Then click Select My Account 🔻 Online Add/Scratch 🔻 Reports / Research 💌 Shopping / Subscr My Peo , Horses, Shows Select a sho nter Shows You  $\odot$ STHSA Drag a column header roup by that column Show Location Select v Name P Select STHSA ALL BREED OPEN SHOW GUADALUPE COUNTY FAIRGROUNDS

14. Click on "Create a New Horse Entry"

| Home    | Show                               | Selector | Member Services  | Online Show Entry  |   | Online Add/Scratch |  |  |  |  |  |  |  |  |
|---------|------------------------------------|----------|------------------|--------------------|---|--------------------|--|--|--|--|--|--|--|--|
| Velcome | elcome Sally Juvenal <u>Logout</u> |          |                  |                    |   |                    |  |  |  |  |  |  |  |  |
| 🏠 Sa    | ally Ju                            | venal: C | Confirm Online   | Show Entry         |   |                    |  |  |  |  |  |  |  |  |
| Му Ассо | unt 🔻                              | My Peopl | e, Horses, Shows | Online Add/Scratch | • | Reports / Research |  |  |  |  |  |  |  |  |

You are about to create an online entry for show: STHSA ALL BREED OPEN SHOW (Nov 04, 2023 - Nov 05, 2023)

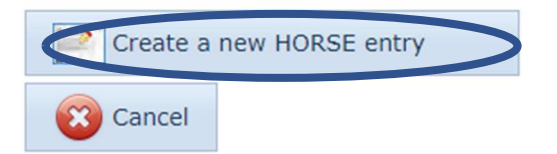

|                  | C Horse And General Information                                                                                                    |           |
|------------------|----------------------------------------------------------------------------------------------------|-----------|
|                  | Here or entered:                                                                                                    |           |
| 15. Select horse | Ma                                                                                                    |           |
| Sign             | Visce not listed? Go to your horses list are create a new horse record.                                                                                                    |           |
|                  | Emergency Telephone And Contact Name:*                                                                                                    |           |
| Select Rider     | (210) 213-1300<br>Include a telephone number and ontionally a name                                                                                                    |           |
| Next Step        | naloue a celephone namber and optionally a name.                                                                                                    |           |
|                  | kemark:                                                                                                    |           |
|                  | Describe any special requirements or notes for the show secretary.                                                                                                    |           |
|                  | Signature text (you must be of legal age to sign.):*                                                                                                    |           |
| C                |                                                                                                    |           |
|                  | Envery serve - this is your electronic signature for the entry and is to any oinding just like a hand written signature on the entry form                                                                                                    |           |
|                  | NULL.                                                                                                    |           |
|                  | C People C Riders                                                                                                    |           |
|                  | Owner:* Juvenal Sally                                                                                                    |           |
|                  | Trainer:* Diversal Sally                                                                                                    |           |
|                  | Challe with # Dword Cally Cally Call |           |
|                  | Stable with: Juvena, Sally                                                                                                    |           |
|                  | Prize Payee: Hodges, Saylor                                                                                                    |           |
|                  | Pays Invoice:* Juvenal, Sally                                                                                                    |           |
|                  | relatif tilde paya tile till                                                                                                    |           |
|                  | 1                                                                                                    |           |
|                  | Cancel                                                                                                    | Next Step |
|                  |                                                                                                    |           |

16. Select your classes Scroll down for "Next

#### Online Entry Wizard. Show: STHSA ALL BREED OPEN SHOW (Mia)

| ,<br>I down for "Next Step" | 1 5 | Basic          | 2     | Class             | 3 Fees                    | 1      | Confirm        | 5 Completed            |            |           |                            |
|-----------------------------|-----|----------------|-------|-------------------|---------------------------|--------|----------------|------------------------|------------|-----------|----------------------------|
|                             |     | Previous Step  | 2     | Selection         | 5 1000                    | Т      | Selections     | Joompicted             |            | Next Ste  | ep 🕨                       |
|                             | Exp | ion 🔺          | Co    | llapse Groups     | Group classes             | oy: (  | None O Divisio | on 🕜 Class type 🕜 Sche | duled date |           | $\wedge$                   |
|                             | ту  | ype Cla<br>No  | ss 🔺  | Class name        |                           |        |                |                        | Sched Date | Entry Fee | Riders<br>Hodges<br>Saylor |
|                             | Y D | ivision: AMAT  | EUR 1 | 9 & OVER (Count   | t=6)                      |        |                |                        |            |           |                            |
|                             | W   | ESTERN         | 6     | Showmanship Am    | nateur 19 & Over          |        |                |                        | Nov 04     | \$15.00   |                            |
|                             | W   | ESTERN         | 15    | Western Pleasure  | Amateur 19 & Over         |        |                |                        | Nov 04     | \$15.00   |                            |
|                             | W   | ESTERN         | 22    | Western Horsema   | anship Amateur 19 & O     | er     |                |                        | Nov 04     | \$15.00   |                            |
|                             | W   | ESTERN         | 29    | Western Trail Ama | ateur 19 & Over           |        |                |                        | Nov 04     | \$15.00   |                            |
|                             | W   | ESTERN         | 39    | Hunter Under Sad  | ddle Amateur 19 & Ove     | 1      |                |                        | Nov 04     | \$15.00   |                            |
|                             | W   | ESTERN         | 46    | Hunt Seat Equitat | tion Amateur 19 & Over    | (      |                |                        | Nov 04     | \$15.00   |                            |
|                             | Y D | ivision: MINIA | TURE  | /IN HAND - ALL    | AGES (Count=3)            |        |                |                        |            |           |                            |
|                             | W   | ESTERN         | 32    | Miniature/In-Hand | d Trail - All Ages (No le | adline | :)             |                        | Nov 04     | \$15.00   |                            |
|                             |     | CCTCDN         | 40    | Addition (*** 1)  | 111t. 0                   | A11 A  |                |                        | Nov. 04    | ALE 00.   | 677                        |
|                             |     |                |       |                   |                           |        |                | 27                     | \$15       | .00       | Ŭ                          |
|                             |     |                |       |                   |                           |        |                | 27                     | \$15       | .00 📃     |                            |
|                             |     |                |       |                   |                           |        |                |                        |            |           |                            |

Next Step 📄

# 17. Choose any items that apply and change the quantity.

### Click "Next Step"

| Fee Code 🔺          | Description                         | Amount (each) | Already Ordered<br>(Other Entries) | Quantity<br>(This entry) |
|---------------------|-------------------------------------|---------------|------------------------------------|--------------------------|
| NERAL               |                                     |               |                                    |                          |
| DAY STALL           | DAY STALL - PER DAY                 | \$25.00       | 0                                  |                          |
| GROUNDS<br>FEE      | GROUNDS FEE - PER DAY (IF NO STALL) | \$10.00       | 9                                  | 0                        |
| OFFICE              | OFFICE FEE                          | \$20.00       | D                                  | 1                        |
| RV - 1 NIGHT        | RV - 1 NIGHT                        | \$50.00       | 0                                  | 0 ‡                      |
| RV - 2<br>NIGHTS    | RV - 2 NIGHTS                       | \$90.00       | 0                                  | 0 🗘                      |
| RV - 3<br>NIGHTS    | RV - 3 NIGHTS                       | \$125.00      |                                    | 0                        |
| STALL - 1<br>NIGHT  | STALL - 1 NIGHT                     | \$45.00       | O                                  | 0                        |
| STALL - 2<br>NIGHTS | STALL - 2 NIGHTS                    | \$80.00       | 0                                  | 0                        |
| STALL - 3<br>NIGHTS | STALL - 3 NIGHTS                    | \$115.00      | 0                                  | 0 ‡                      |
| Previous St         | ep                                  |               |                                    | Next Step                |

## 18. Confirm Selections

#### Checkout

| Online Ent                                    | ry Summa                                   | ry                                 |                            |                    | ]                                                  | Classes Ente  | ered           |                                       |
|-----------------------------------------------|--------------------------------------------|------------------------------------|----------------------------|--------------------|----------------------------------------------------|---------------|----------------|---------------------------------------|
| Horse:                                        | Mia                                        |                                    |                            |                    |                                                    | Rider Name 🔺  | Class Number 🔺 | Class Name                            |
| Owner:<br>Trainer:                            | Juvena<br>Juvena                           | al, Sally<br>al, Sally             |                            |                    |                                                    | Saylor Hodges | 6              | Showmanship<br>Amateur 19 & Over      |
| Stable wit<br>Pays Invo                       | h: Juvena<br>ice: Juvena                   | al, Sally<br>al, Sally             |                            |                    |                                                    | Saylor Hodges | 15             | Western Pleasure<br>Amateur 19 & Over |
| Fees and (                                    | Quantities                                 |                                    |                            |                    |                                                    | Saylor Hodges | 22             | Western<br>Horsemanship               |
| Fee Code 🔺                                    | Description                                | Quantity                           | Amount                     | Total              |                                                    |               |                | Amateur 19 & Over                     |
| OFFICE                                        | OFFICE FEE                                 | 1                                  | \$20.00                    | \$20.00            |                                                    |               |                |                                       |
| <b>Summar</b>                                 | y of Charg                                 | es Due l                           | Jpon Su                    | bmissi             | on                                                 |               |                |                                       |
| Class entry: \$0.00                           |                                            |                                    |                            |                    |                                                    |               |                |                                       |
| Deposit:                                      |                                            |                                    |                            | \$0.00             |                                                    |               |                |                                       |
| Division e                                    | entry:                                     |                                    |                            | \$0.00             |                                                    | 1             |                |                                       |
| Fees:                                         |                                            |                                    |                            | \$0.00             |                                                    |               |                |                                       |
| TOTAL:                                        |                                            |                                    |                            | \$0.00             | This will update later.                            |               |                |                                       |
| NOTE:<br>The actua<br>than show<br>than at en | Il amount cl<br>vn above. S<br>htry submis | harged w<br>Some sho<br>ssion time | hen you<br>ws settle<br>e. | submit<br>9 your a | your entry n y be less<br>count at the show rather |               |                |                                       |
| Previous                                      | Step                                       |                                    |                            |                    |                                                    |               |                | Checkout >                            |

19. You have the option to download the form here.

retary will review your online entry shortly.

igned check and the completed entry form to the show. ructions from the show secretary.

|          |      | Download                   | Completed Entry F             | form.             |
|----------|------|----------------------------|-------------------------------|-------------------|
|          | 9    | Scroll down<br>show or rel | to create more<br>ated shows. | e entries in this |
|          |      |                            |                               |                   |
|          | 2    | Create HORS                | E Entry For HORSE             | E O RAMA 2022     |
| or HOR   | SE C | RAMA 2022                  | 2 (Aug 26, 202                | 2)                |
|          | ~    | Status                     | Horse Name                    | Riders            |
| ubmitted |      |                            |                               | -                 |
| ubmitted |      |                            |                               |                   |